## Ubezpieczenie Edu Plus - proces zakupu online polisy grupowej

Klikając w link (pkt. 1) nastąpi automatyczne przekierowanie do formularza zakupu polisy lub należy wpisać adres (pkt.1) w przeglądarkę internetową i podać numer ID (pkt. 2)

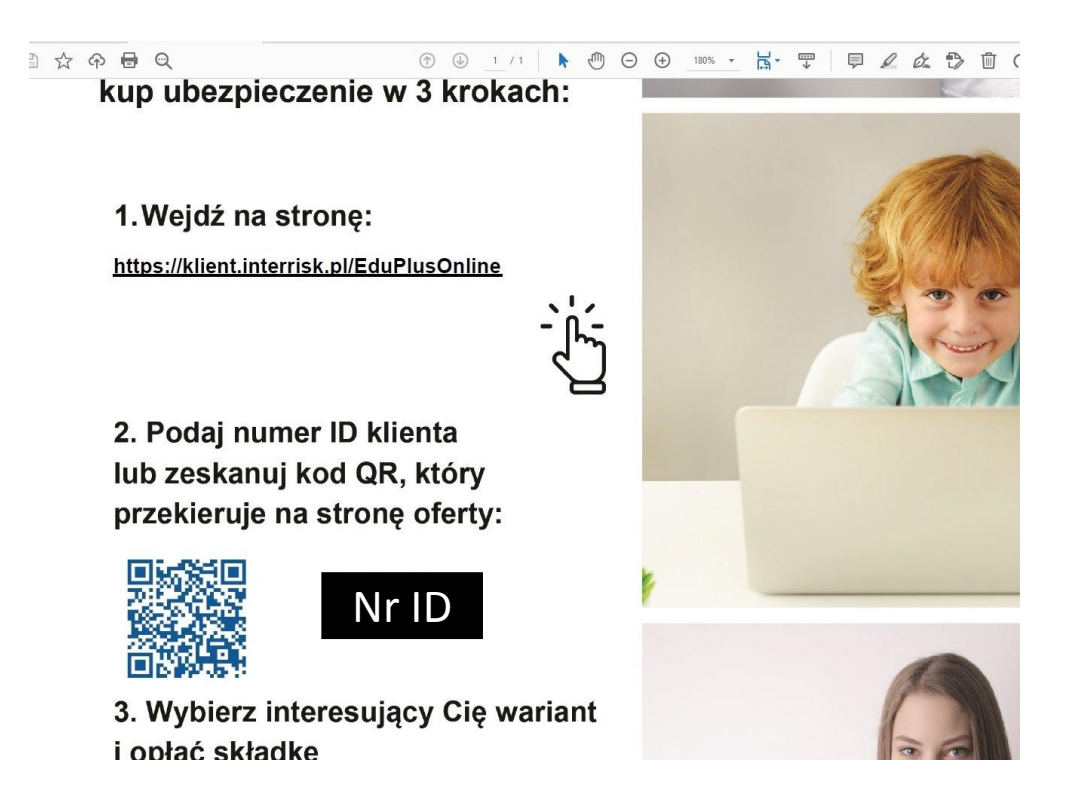

Po wybraniu opcji "sprawdź ofertę" zostanie wyświetlony ekran z prezentacją wybranego wariantu/ wariantów ofert ubezpieczenia.

Pod każdym wariantem jest dostępna opcja "Kup ubezpieczenie". Przed jej wybraniem należy pobrać OWU i się z nimi zapoznać, następnie potwierdzić ten fakt zaznaczeniem checkbox'a przy oświadczeniu

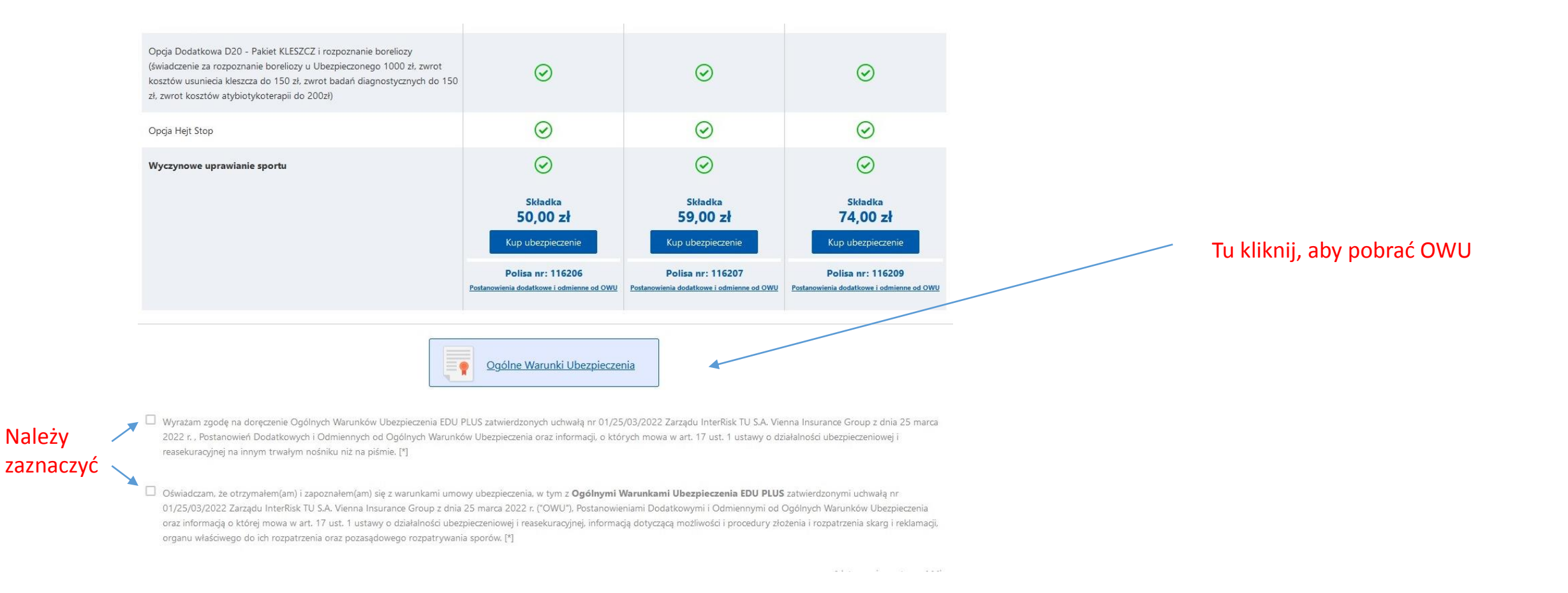

## Informacja RODO, po zapoznaniu się należy okno zamknąć klikając "x" w prawym górnym rogu

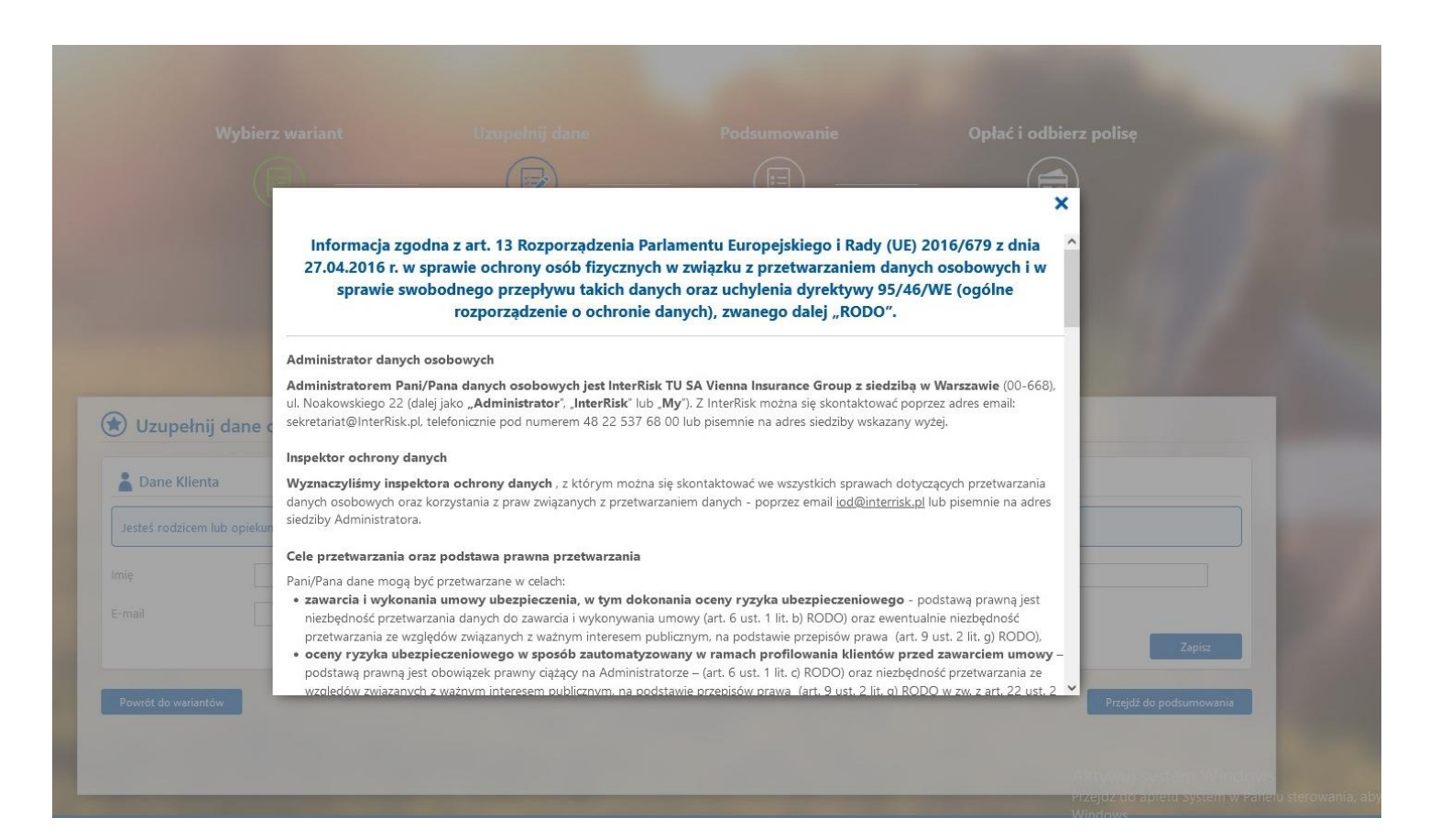

Po wybraniu wariantu ubezpieczenia należy uzupełnić dane osoby zgłaszającej do ubezpieczenia i kliknąć "zapisz"

|                                                                                                    | Wybierz wariant                                                                                       |                                                                                            | Podsumowanie                            | Opłać i odbierz polisę |  |
|----------------------------------------------------------------------------------------------------|----------------------------------------------------------------------------------------------------|--------------------------------------------------------------------------------------------|-----------------------------------------|------------------------|--|
|                                                                                                    |                                                                                                    | - 😰 —                                                                                      | _ 🗐 —                                   |                        |  |
|                                                                                                    |                                                                                                    | <u> </u>                                                                                   |                                         | Ŭ                      |  |
|                                                                                                    |                                                                                                    |                                                                                            |                                         |                        |  |
|                                                                                                    |                                                                                                    |                                                                                            |                                         |                        |  |
|                                                                                                    | Wy                                                                                                    | brałeś ubezpiecz                                                                           | zenie szkolne – Wa                      |                        |  |
|                                                                                                    | Wy                                                                                                    | brałeś ubezpiecz                                                                           | zenie szkolne – Wa                      | riant III              |  |
| ۲                                                                                                    | Wy<br>Uzupełnij dane osoby zgłaszają                                                                  | brałeś ubezpiecz<br>cej osobę Ubezpieczoną @                                               | zenie szkolne – Wa                      | riant III              |  |
| ۲                                                                                                    | Wy<br>Uzupełnij dane osoby zgłaszają<br>Dane Klienta                                                  | brałeś ubezpiecz<br>cej osobę Ubezpieczoną O                                               | zenie szkolne – Wa                      | riant III              |  |
| (*)<br>Jes                                                                                                  | Wy<br>Uzupełnij dane osoby zgłaszają<br>Dane Klienta<br>teś rodzicem lub opiekunem prawnym albo studo | brałeś ubezpiecz<br>cej osobę Ubezpieczoną •                                               | zenie szkolne – Wa<br>wpisz swoje dane. | riant III              |  |
| )<br>(est<br>)<br>(est<br>)<br>(est)<br>(est)<br>(est)<br>(est)<br>(est)(est)(est)(est)(est)(est)(est)(est) | Wy<br>Uzupełnij dane osoby zgłaszają<br>Dane Klienta<br>teś rodzicem lub opiekunem prawnym albo studo | brałeś ubezpiecz<br>cej osobę Ubezpieczoną ?<br>entem samodzielnie opłacającym składkę – w | vpisz swoje dane.<br>KOWALSKI           | riant III              |  |

Oświadczenia – zgody i oświadczenia oznaczone [\*] są niezbędne do zawarcia i wykonania umowy ubezpieczenia. Po zaznaczeniu wybranych, należy kliknąć "zapisz"

| lmię                                                    | JAN                                                                                                    | Nazwisko                                                                                                    | KOWALSKI                                                                                                    | Data urodzenia 🗸                                                                                                    | 1989-01-12                                                                                                   |
|---------------------------------------------------------|----------------------------------------------------------------------------------------------------|----------------------------------------------------------------------------------------------------|----------------------------------------------------------------------------------------------------|----------------------------------------------------------------------------------------------------|----------------------------------------------------------------------------------------------------|
| E-mail                                                  | JAN.KOWALSKI@GMAIL.COM                                                                                                    | Potwierdź e-mail                                                                                                    | JAN.KOWALSKI@GMAIL.COM                                                                                                    |                                                                                                    | Zapisz                                                                                                    |
| Oświadcz                                                | enia                                                                                                    |                                                                                                    |                                                                                                    |                                                                                                    |                                                                                                    |
| Oświadczar                                              | n, że zapoznałem sie z treścia dokumentu (                                                                                                    | bowiazek Informacyjny A                                                                                                    | Administratora Danych Osobowy                                                                                                    | ch [*]:                                                                                                    |                                                                                                    |
| Vyrażam z<br>potrzebnym<br>także do ud<br>wysokości.    | godę na udostępnianie – na żądanie InterRi<br>n do oceny ryzyka ubezpieczeniowego i wer<br>Izielenia posiadanych informacji o przyczyni<br>[ <sup>x</sup> ]                                                                  | sk TU S.A. Vienna Insurance<br>yfikagi podanych przeze mr<br>e mojej/mojego dziecka śmie                                                               | Group – moich/mojego dziecka dar<br>ie danych, ustalenia prawa do świac<br>erci lub informacji niezbędnych do u                                                             | nych osobowych przetwarzanych przez inne zak<br>dczenia z zawartej umowy ubezpieczenia i wysoł<br>stalenia prawa uprawnionego z umowy ubezpie                                                     | lady ubezpieczeń w zakresie<br>kości tego świadczenia, a<br>kczenia do świadczenia i jego                    |
| Wyrażam z<br>dziecku świ<br>odszkodow                   | godę na uzyskiwanie przez InterRisk TU S.A.<br>adczeń opieki zdrowotnej w związku z wypa<br>ania lub świadczenia. [*]                                                                                                    | Vienna Insurance Group oc<br>dkiem lub zdarzeniem losow                                                                                                | I Narodowego Funduszu Zdrowia in<br>rym będącym podstawą ustalenia o                                                                                                    | ,formacji o nazwach i adresach świadczeniodawo<br>dpowiedzialności InterRisk TU S.A. Vienna Insura                                                                                                | iów, którzy udzielą mi/mojemu<br>ance Group oraz wysokości                                                   |
| Wyrażam z<br>udzielały lu<br>stanie moje<br>ubezpieczel | godę na uzyskiwanie przez InterRisk TU S.A.<br>b będą udzielać mi/mojemu dziecku świadcz<br>go/mojego dziecka zdrowia, ustaleniem pra<br>niowej i reasekuracyjnej. Równocześnie wyra<br>oświadczenia są niezbędne do zawarci | Vienna Insurance Group oc<br>seń zdrowotnych, informacji<br>wa do świadczenia z zawarte<br>żam zgodę na udostępniani<br><b>i i wykonania umowy ube</b> | l podmiotów wykonujących działaln<br>o okolicznościach związanych z ocer<br>ej umowy ubezpieczenia i wysokości<br>e InterRisk TU S.A. Vienna Insurance<br><b>zpieczenia</b> | ość leczniczą w rozumieniu powszechnie obowia<br>ną ryzyka ubezpieczeniowego i weryfikacją poda<br>ją tego świadczenia, w zakresie określonym w us<br>e Group przez wyżej wymienione podmioty dok | zujących przepisów, które<br>anych przeze mnie danych o<br>stawie o działalności<br>umentacji medycznej, [*] |
| [*]Zgody i                                              | godę na otrzymywanie od InterRisk TU S.A.                                                                                                    | Vienna Insurance Group z s<br>e jako forme kontaktu: wiad                                                                                              | iedzibą w Warszawie informacji hano<br>lomości elektroniczne (podany przez                                                                                                  | dlowo-marketingowych z użyciem telekomunika<br>ze mnie adres e-mail)                                                                                                    | cyjnych urządzeń końcowych                                                                                   |
| [*] <b>Zgody i</b><br>Wyrażam z<br>tzw. autom           | atycznych systemów wywołujących; wskazu,                                                                                                    | g jarco rorring rorridician maa                                                                                                    |                                                                                                    |                                                                                                    |                                                                                                    |

1) Na kolejnym ekranie należy uzupełnić dane osoby ubezpieczonej i kliknąć "zapisz".

2) Dane tej osoby zostaną umieszczone u dołu strony.

3) Jeśli ubezpieczamy kolejną osobę, należy postąpić jak w pkt. 1

4) Po wpisaniu danych osoby/osób ubezpieczonych, należy kliknąć "przejdź do podsumowania"

| Launa                                     | hii dana wawatkish aséh                                                      | ltéra hada akista ukamiamaniam   |                               | Powrót Zapisz |  |
|-------------------------------------------|------------------------------------------------------------------------------|----------------------------------|-------------------------------|---------------|--|
| Dane Kl                                   | ienta                                                                        | ktore będą objęte ubezpieczeniem |                               |               |  |
| oisz dane<br>teli jesteś :<br>knij ZAPISZ | dziecka.<br>studentem wpisz swoje dane.<br>Z, aby zatwierdzić dodanie osoby. |                                  |                               |               |  |
|                                           |                                                                              | Nazwisko                         | PESEL V                       |               |  |
| pocztowy<br>er budynk                     | / poczta                                                                     | Miasto                           | Ulica                         |               |  |
| Kallia                                    |                                                                              |                                  |                               | Powrót Zapisz |  |
| Ubezpie                                   | eczony / Ubezpieczeni                                                        |                                  |                               |               |  |
| <b>.</b>                                  | lmię i Nazwisko                                                              | PESEL / data urodzenia           | Adres zamieszkania            | Edytuj Usuń   |  |
|                                           | ANNA KOWALSKA                                                                | 2010-01-01                       | UL. ULICA 1 , 64-800 CHODZIEŻ | ø 💼           |  |

Sprawdź poprawność danych

Po przejściu do podsumowania zostaną wyświetlone dane odnośnie wybranego ubezpieczenia oraz dane osób objętych ubezpieczeniem. Po weryfikacji danych można zakupić ubezpieczenie przechodząc do systemu płatności "przejdź do płatności", bądź zrezygnować z zakupu używając akcji "wstecz"

|                                          | ······································                                                                      |                                                                                                    |                                  |                                                     |  |  |
|------------------------------------------|----------------------------------------------------------------------------------------------------|----------------------------------------------------------------------------------------------------|----------------------------------|-----------------------------------------------------|--|--|
| Opcja Doda                               | atkowa D9 - Operacje w wyniku ch                                                                            | oroby                                                                                                   |                                  | zgodnie z OWU                                       |  |  |
| Opcja Doda                               | atkowa D10 - Koszty leczenia w wy                                                                           | niku NW                                                                                                 |                                  | do 4 600 zł                                         |  |  |
| Opcja Doda                               | itkowa D12 - Rozpoznanie u Ubez                                                                             | pieczonego wady wrodzonej serca                                                                         |                                  | 1 000 zł                                            |  |  |
| Opcja Doda                               | atkowa D13 - Koszty leczenia stom                                                                           | atologicznego w wyniku NW                                                                               |                                  | do 1 000 zł<br>(nie więcej niż 300 zł za każdy ząb) |  |  |
| Opcja Doda<br>placówki oś                | tkowa D15 - Assistance EDU PLU:<br>wiatowej)                                                                | S (indywidualne korepetycje, pomoc medyczna, pomoc                                                      | e rehabilitacyjna dla pracownika | $\odot$                                             |  |  |
| Opcja Doda<br>(świadczeni<br>diagnostycz | tkowa D20 - Pakiet KLESZCZ i roz<br>e za rozpoznanie boreliozy u Ubez<br>rnych do 150 zł, zwrot kosztów aty | poznanie boreliozy<br>pieczonego 1000 zł, zwrot kosztów usuniecia kleszcza<br>/biotykoterapii do 200zł) | do 150 zł, zwrot badań           | $\odot$                                             |  |  |
| Opcja Hejt                               | Stop                                                                                                    |                                                                                                    |                                  | $\odot$                                             |  |  |
| Wyczynow                                 | e uprawianie sportu                                                                                         |                                                                                                    |                                  | $\odot$                                             |  |  |
| 🛔 Ubezpi                                 | eczony / Ubezpieczeni                                                                                       |                                                                                                    |                                  |                                                     |  |  |
| L.p.                                     | Imię i Nazwisko                                                                                             | PESEL / data urodzenia                                                                                  | Adres zamieszkania               | Składka za osobę                                    |  |  |
| 1                                        | ANNA KOWALSKA                                                                                               | 2010-01-01                                                                                              | UL. ULICA 1 , 64-800 CHODZI      | EŽ 74,00 zł                                         |  |  |
| 2                                        | PIOTR KOWALSKI                                                                                              | 2010-01-01                                                                                              | UL. ULICA 1 , 64-800 CHODZI      | EŽ 74,00 zł                                         |  |  |
| Wstecz                                   |                                                                                                    |                                                                                                    |                                  | Przejdź do płatności                                |  |  |
|                                          |                                                                                                    |                                                                                                    |                                  |                                                     |  |  |

Nastąpi przekierowanie do systemu płatniczego PayU i można dokonać zapłaty za polisę w preferowany przez siebie sposób – wybrany spośród opcji udostępnionych przez PayU.

W przypadku poprawnie zakończonej płatności zostanie wyświetlony komunikat końcowy, a na wskazany w formularzu zakupu e-mail, Klient otrzyma wiadomość zawierającą: OWU Edu Plus, certyfikat potwierdzający przystąpienie do ubezpieczenia, informację o zakresie ubezpieczenia, instrukcję zgłaszania roszczenia.

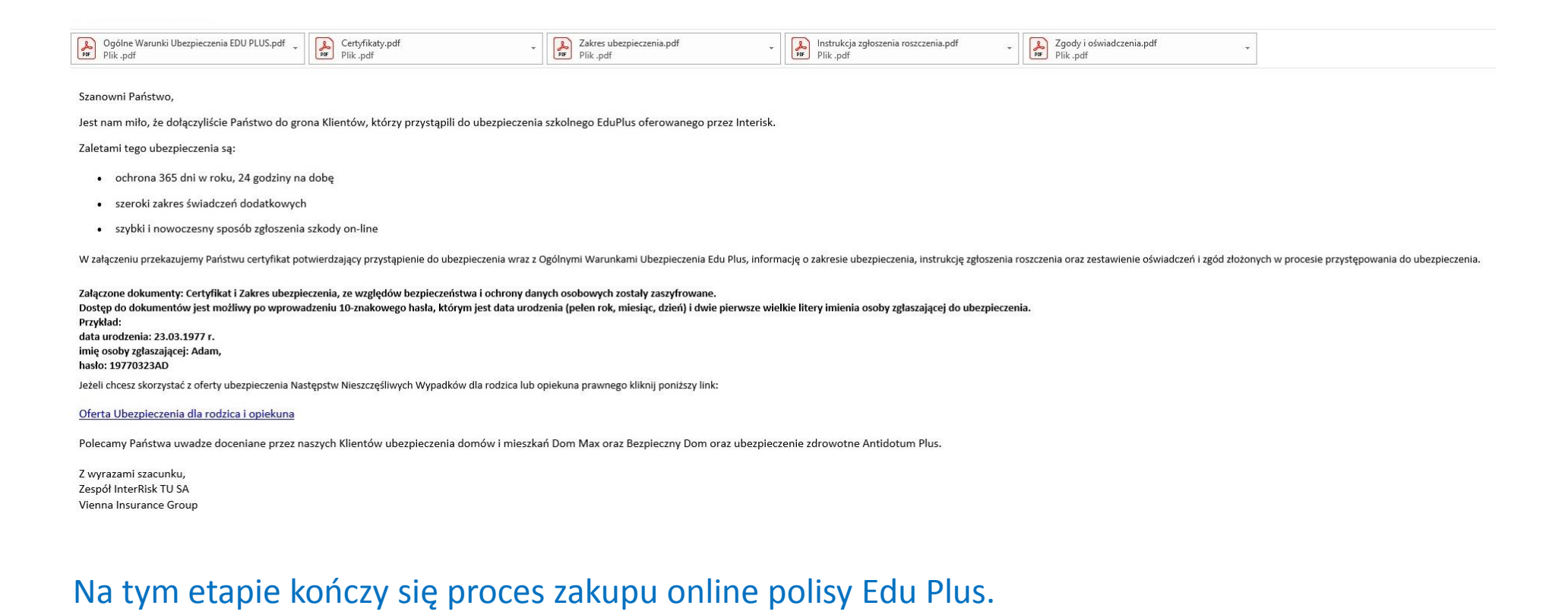